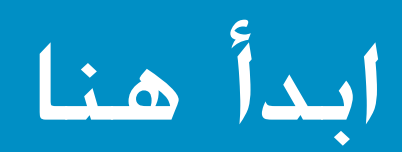

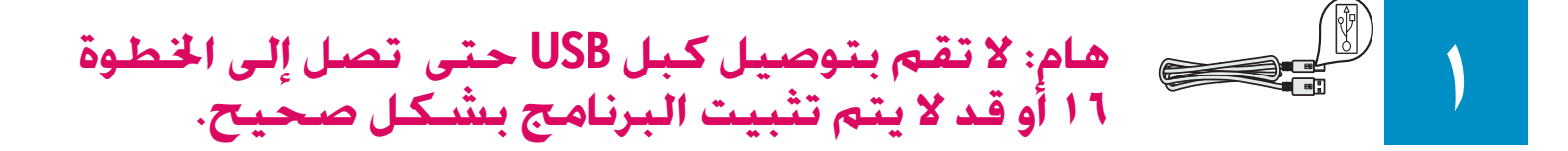

اتبع الخطوات بالترتيب. إذا واجهتك مشاكل أثناء إجراء الإعداد, انظر حل المشكلات في الجزء الأخير.

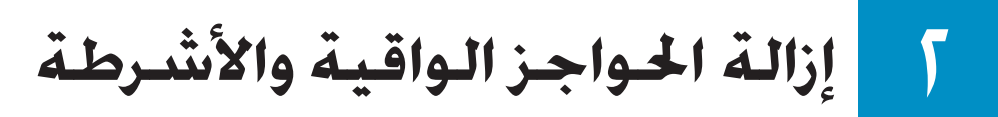

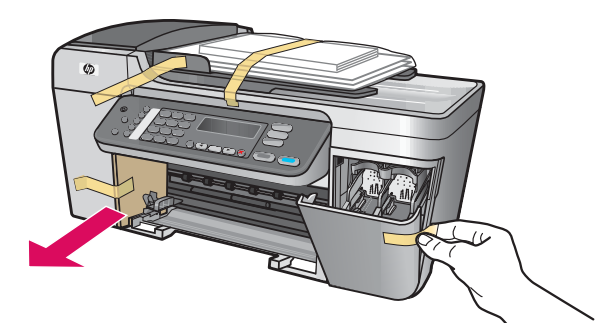

تأكد من إزالة كافة الأشرطة والحواجز الواقية الموجودة داخل الجهاز.

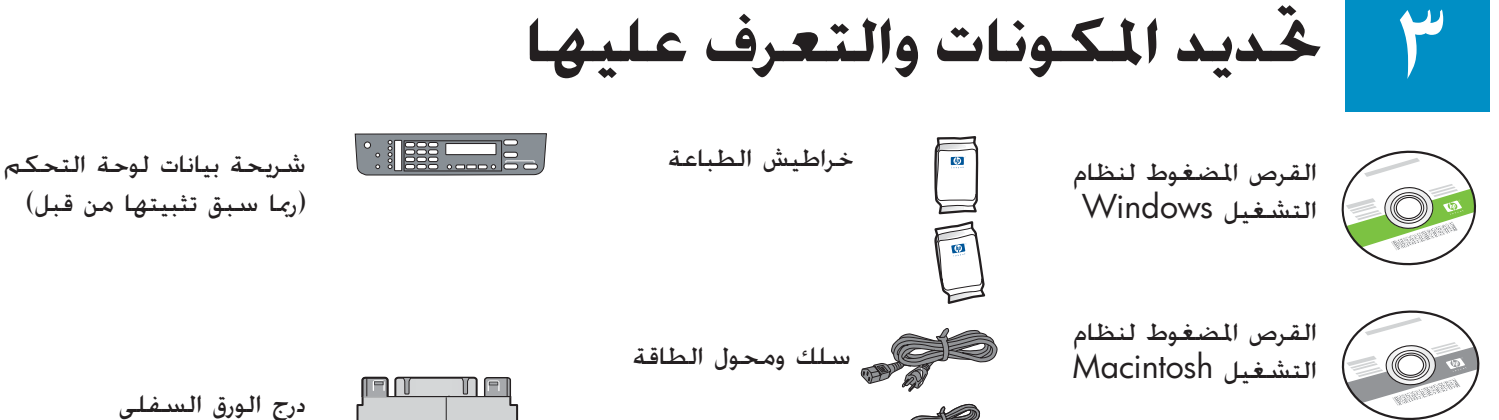

×USB کیل

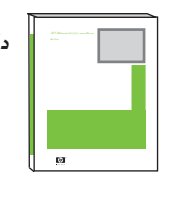

دليل المستخدم

سلك الهاتف

\* يتم شراؤه بشكل منفصل. قد تختلف محتويات الصندوق.

a ≝ () •

الدرج العلوى (الإخراج)

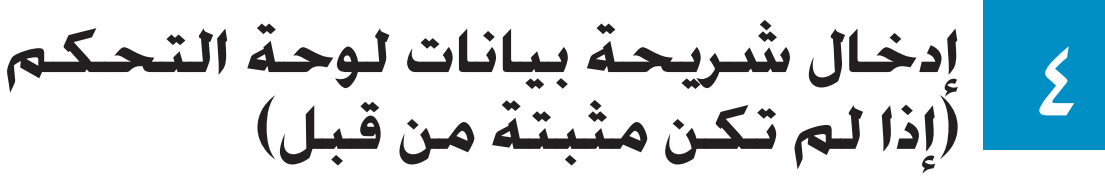

![](_page_1_Figure_1.jpeg)

- أ قم بمحاذاة شريحة بيانات لوحة التحكم فوق الجهاز.
- ب قم بالتحريك من اليسار إلى اليمين. اضغط على كل جهة من الجهات الموضحة في الرسم ب حتى يتم تثبيت الشريحة بإحكام. ج تاكد من ان كافة الازرار المرئية و من ان حواف شريحة البيانات
  - لوحة التحكم فى وضع متساوي فوق الجهاز:

يجب تثبيت شريحة بيانات لوحة التحكم جيدًا حتى يمكن اجهاز HP All-in-One أن يعمل!

# تركيب الأدراج وخميل الورق

![](_page_1_Picture_7.jpeg)

أ أدخل الألسنة الخاصة بالدرج السفلى في الجهاز. ثم قم بخفضها حتى يتم استواء الدرج.

![](_page_1_Picture_9.jpeg)

![](_page_1_Picture_11.jpeg)

ب قم بإزلاق أداة ضبط الورق إلى اليسار.

![](_page_1_Picture_13.jpeg)

ج قم بإدخال ورق أبيض عادي.

![](_page_1_Picture_15.jpeg)

![](_page_1_Picture_16.jpeg)

- د قم بتركيب الدرج العلوي (الإخراج). تأكد من تعليق الحافة العلوية من الدرج في الماسكات الرمادية، ثم قم بخفضها.
- - هـ اقلب الجزء الممتد من درج الورق.

## 7 توصيل سلك الطاقة والحول

![](_page_2_Picture_1.jpeg)

![](_page_2_Picture_2.jpeg)

**هام:** لا تقم بتوصيل كبل USB حتى تصل إلى الخطوة ١١ أو قد لا يتم تثبيت البرنامج بشكل صحيح.

![](_page_2_Figure_4.jpeg)

قم بتوصيل أحد طرفي سلك الهاتف المرفق مع الجهاز في منفذ الهاتف الموجود على اليسار **(1–11)** والطرف الآخر فى المقبس الموجود فى الحائط.

لتوصيل جهاز الرد على المكالمات أو لاستخدام سلك الهاتف. انظر "دليل المستخدم".

# ∧ الضغط على الزر "تشغيل" والتكوين

![](_page_2_Picture_8.jpeg)

- أً بعد الضغط على الزر **تشغيل** . يبدأ مصباح الضوء الأخضر في الوميض لفترة قصيرة ثم يثبت ويضئ بصفة مستمرة.
- **ب** انتظر مطالبة اللغة قبل المتابعة. استخدم مفاتيح الأسهم لتحديد لغتك. اضغط على OK "**موافق**"، ثم أكد عليها. استخدم مفاتيح الأسهم لتحديد الدولة/المنطقة التي تقيم بها، واضغط على OK "**موافق**"، ثم أكد عليها.

# فتح باب الوصول

![](_page_2_Picture_12.jpeg)

اخفض باب الوصول. تتحرك عربة الطباعة نحو اليمين. إذا واجهت انحشار العربة. انظر **حل المشكلات** فى الصفحة الأخيرة.

إزالة الشريط من كل من خرطوشتي الطباعة

![](_page_3_Picture_1.jpeg)

![](_page_3_Picture_2.jpeg)

انزع الشريط الوردي من كل من خرطوشتى الطباعة.

لا تلمس نقاط التلامس النحاسية اللون أو تعيد لصق الأشرطة على الخراطيش.

# ( ) إدخال خرطوشة الطباعة ثلاثية الألوان

![](_page_3_Picture_6.jpeg)

![](_page_3_Picture_7.jpeg)

يجب أن يكون الجهاز في وضع **التشغيل** قبل أن تتمكن من إدخال خراطيش الطباعة.

- قم بإزلاق خرطوشة الطباعة **ثلاثية الألوان** في الفتحة **اليندرى** كما هو موضح.
- ب ادفع الجزء العلوي من الخرطوشة بشدة **لأعلى إلى** / **داخل** الفتحة حتى **تثبت** في مكانها.

# ١ إدخال خرطوشة الطباعة باللون الأسود

![](_page_3_Picture_12.jpeg)

![](_page_3_Picture_13.jpeg)

- أ قم بإزلاق خرطوشة الطباعة باللون **الأسبود** في الفتحة **اليمنى**.
- ب ادفع الجزء العلوي من الخرطوشة بشدة لأعلى إلى داخل الفتحة حتى تثبت في مكانها.
- ج تأكد من تأمين كلِ من الخرطوشتين. أغلق باب الوصول.

# ۲ محاذاة خراطيش الطباعة

![](_page_4_Figure_1.jpeg)

![](_page_4_Figure_2.jpeg)

5

- بعد قيامك بإدخال الخراطيش. تظهر رسالة أن الجهاز جاهز لعملية الحاذاة. أ اضغط على OK "موافق"، لطباعة صفحة الحاذاة.
  - ب تتم طباعة صفحة الحاذاة. (قد تستغرق هذه العملية عدة دقائق).
- ج ارفع الغطاء. ضع أعلى صفحة الخاذاة مع مراعاة وضع وجهها لأسفل في الركن الأمامي **الأيندر** للسطح الزجاجي للماسح الضوئي. أغلق الغطاء.
  - د اضغط على الزر OK "موافق"، مرة أخرى لبدء عملية الحاذاة.

بعد توقف المصباح **تَنْتُـغَيلُ** عن الوميض. تظهر رسالة على شاشة العرض تشير إلى اكتمال عملية الخاذاة.

إذا واجهت مشكلات أثناء عملية الحاذاة. تأكد من أنك قمت بتحميل ورق أبيض عادى.

أعد استخدام صفحة الحاذاة أو تخلص منها.

![](_page_4_Picture_10.jpeg)

# ١٤ تشغيل جهاز الكمبيوتر

![](_page_5_Picture_1.jpeg)

أً قم بتشغيل جهاز الكمبيوتر. وقم بتسجيل الدخول عند الضرورة. ثم انتظر حتى ظهور سطح المكتب. ب أغلق كافة البرامج المفتوحة.

### الفرص المضغوط الصحيح

#### مستخدمو Windows:

![](_page_5_Picture_5.jpeg)

- أ أدخل قرص HP All-in-One المضغوط الأخضر.
- **ب** اتبع الإرشادات التي تظهر أمامك على الشاشة لتثبيت البرنامج.
  - ج على شاشة Connection Type (نوع الاتصال). تأكد من تحديد خيار directly to this computer

(مباشرة إلى الكمبيوتر). استمر إلي الصفحة التالية.

# **ملاحظة**: إذا لم تظهر شاشة بدء التشغيل. بعد قيامك بإدراج

القرص المضغوط. أنقر نقراً مزدوجاً فوق جهاز الكمبيوتر. ثم انقر نقراً مزدوجاً فوق رمز CD-ROM، ثم انقر نقراً مزدوجاً فوق setup.exe.

| Connection Type                                                                          |                                                                                                    |
|------------------------------------------------------------------------------------------|----------------------------------------------------------------------------------------------------|
| Choose how you will connect your                                                         | device to this computer.                                                                                                  |
| Directly to this computer (for example)                                                  | ple_using a USB cable)                                                                                                    |
| O Through the network.                                                                   |                                                                                                    |
| IMPORTANT: You must establis<br>proceeding. Refer to the setup is<br>network connection. | h a connection between your device and the network before<br>structions for your device if you have not yet established a |
| Click Next to continue.                                                                  |                                                                                                    |

### مستخدمو Macintosh؛

![](_page_5_Picture_14.jpeg)

أ أدخل قرص HP All-in-One أدخل قرص HP All-in-One المضعوط الرمادي.

توصيل كبل USB

#### مستخدمو Windows:

أ اتبع الإرشادات التي تظهر على الشاشة حتى تشاهد المطالبة بتوصيل كبل USB (قد يستغرق ذلك عدة دقائق). مجرد ظهور المطالبة، قم بتوصيل كبل USB بالمنفذ الخاص به في الجهة الخلفية من جهاز HP All-in-One. ثم توصيله بأي منفذ USB على جهاز الكمبيوتر.

![](_page_6_Picture_3.jpeg)

في حالة عدم مشاهدة هذه الشاشة. انظر حل المشكلات في الجزء الأخير.

ب اتبع الإرشادات التي تظهر أمامك على الشاشة. أكمل الشاشتين Fax Setup Wizard (معالج إعداد الفاكس) وSign up now (التسجيل الآن). بعد أن تقوم بإكمال تثبيت البرنامج. تكون قد انتهيت من عملية الإعداد.

### مستخدمو Macintosh؛

أ قم بتوصيل كبل USB بالمنفذ الموجود بالجهة الخلفية من. HP All-in-One, ثم **بأي منفذ USB** على جهاز الكمبيوتر.

![](_page_6_Picture_8.jpeg)

ب انقر نقراً مزدوجاً فوق الرمز HP All-in-One Installer.
ح تأكد من أنك قد أكملت كافة الشاشات. بما فيها
Setup Assistant (مساعد الإعداد). بعد أن تقوم بإكمال
تثبيت البرنامج. تكون قد انتهيت من عملية الإعداد.

| + H = D                                                                                                    | Oesktop     Q+ local disks                                                                                       | -                                                                                |
|----------------------------------------------------------------------------------------------------|----------------------------------------------------------------------------------------------------|----------------------------------------------------------------------------------|
| Formersk<br>Derektigeneet<br>Derektigeneet<br>Derektigeneet<br>Parther<br>Parther<br>Parther<br>Parther<br>Applications |                                                                                                    |                                                                                  |
| -                                                                                                    | 3 of 3 selected, 27.87 GB available                                                                              |                                                                                  |
| 000 H                                                                                                    | IP All-In-One Setup As                                                                                           | sist                                                                             |
| Introduction                                                                                                    |                                                                                                    | Ø                                                                                |
| Use the HP All–In<br>your HP All–In–Or                                                                                  | -One Setup Assistant t<br>ne device.                                                                             | o configure                                                                      |
| The HP All-In-Or<br>information abo<br>information. Thi<br>Assistant to set<br>the bundled sof                          | e Setup Assistant will<br>at your system and col<br>s information will be us<br>up the selected HP All-<br>ware. | gather important<br>llect your personal<br>sed by the Setup<br>In-One device and |
| Page 1                                                                                                    | 4 Back                                                                                                    | Next D                                                                           |

### حل المشكلات

![](_page_7_Picture_1.jpeg)

Q5610-90129

![](_page_7_Picture_3.jpeg)

**المشكلة**: تظهر رسالة **انحشار الورق** على الشاشة.

**الإجراء**: قم بإيقاف تشغيل الجهاز. تأكد من إزالة الشريط والحواجز الواقية من ناحية الدرج. تأكد من أن عربة الطباعة تتحرك بسهولة. اضغط على الزر **تشغيل** بعد إزالة كافة مواد التغليف.

![](_page_7_Picture_6.jpeg)

**المُشْكلة**: تظهر الرسالة **أزل خراطيش الطباعة وقم بفحصها** بعد قيامك بإدخال خراطيش الطباعة.

**الإجراء**: قم بإزالة خراطيش الطباعة. تأكد من أنك قد قمت بإزالة كافة الأشرطة من نقاط التلامس النحاسية. أعد إدخال الخراطيش. ثم أغلق باب الوصول.

![](_page_7_Picture_9.jpeg)

**المشكلة**: (Windows فقط) لم تشاهد الشاشة التي تخبرك بتوصيل كبل USB. **الإجراء**: أخرج قرص HP All-in-One **Windows** المضغوط, ثم أعد إدخاله. راجع الخطوة ١٥.

![](_page_7_Picture_11.jpeg)

**المشكلة**: (Windows فقط) تظهر شاشة إضافة **أجهزة الخاصة** بـ Microsoft. **الإجراء**: انقر فوق **إلغاء الأمر**. افصل كبل USB. ثم أدخل قرص HP All-in-One **Windows** المضغوط. راجع الخطوتين ۱۵ و۱۱.

| Click Help for more information ab | out how to finish device | setup or click Next to continue inst |
|------------------------------------|--------------------------|--------------------------------------|
|                                    |                          |                                      |
| 5 Dr                               |                          |                                      |
|                                    |                          |                                      |
|                                    |                          |                                      |

ا**لمشكلة**: (Windows فقط) تظهر شاشة **فشل اكتمال إعداد الجهاز.** ا**لإجراء**: تأكد من إحكام تثبيت شريحة بيانات لوحة التحكم. قم بفصل الجهاز وأعد توصيله مرة أخرى. تحقق من سلامة كافة التوصيلات. تأكد من توصيل كبل USB بالكمبيوتر. لا تقم بتوصيل كبل USB بلوحة مفاتيح أو موزع غير مزود بالطاقة. راجع الخطوتين ٤ و١١.

![](_page_7_Picture_15.jpeg)

**المشكلة**: لا تبدو نسخة الصورة صحيحة. **الإجراء**: تأكد من أنك وضعت الصورة في الوضع الصحيح على السطح الزجاجي. يجب أن تكون الصورة في الركن الأيسر الأمامي للسطح الزجاجي. يجب أن يكون الجانب الأطول من الصورة في مقابل الحافة العلوية من الجهاز.

راجع "دليل المستخدم" للحصول على مزيد من المعلومات أو انتقل إلى www.hp.com/support.

![](_page_7_Picture_18.jpeg)

تمت طباعة هذا الدليل على ورق مُعاد تدويره بنسبة ١٠٠٪.

© Copyright 2005 Hewlett-Packard Development Company, L.P. Printed in [].